## Création du Compte EduConnect élève pour accéder à l'ENT Wilapa

## URL d'accès : <u>https://wilapa-guyane.com/</u>

Vous souhaitez vous connecter en tant que ...

|                           |                                                                                      | ÉLÈVE                                                           |
|---------------------------|--------------------------------------------------------------------------------------|-----------------------------------------------------------------|
|                           | ÉduConnect                                                                           | ← Changer de profi                                              |
|                           | La compte ÉduConnect pout                                                            | ရှိရှိ Élève                                                    |
| Sélectionnez<br>le profil | donner accès :<br>• à l'espace numérique de travail (ENT) ;<br>• au livret scolaire. | Je me connecte avec mon compte ÉduConnect                       |
| « Elève »                 | Entrer l'identifiant                                                                 | Identifiant Identifiant oublié? → Identifiant au format p.nomXX |
| Êlève                     | et le mot de passe<br>donnés par<br>l'établissement                                  | Mot de passe Mot de passe oublié? →<br>③<br>Se connecter        |

| Choisir | un nouveau mot de passe                             |                                                |
|---------|-----------------------------------------------------|------------------------------------------------|
|         | Représentant légal                                  |                                                |
|         | Je choisis mon nouveau mot de passe<br>Mot de passe | Aide à la création de mot de passe sécurisé 12 |
|         |                                                     | 0                                              |
|         | Confirmation du pouveau mot de passe                |                                                |

## Attention, le nouveau mot de passe doit :

8 Doit contenir 1 majuscule 0 Doit contenir 1 minuscule 8 Doit contenir 1 chiffre

Ø Doit contenir 1 caractère spécial parmi ! ? @ # \$ () { } [ ] \_

- &=+-%°\*<>£µ/.:;
- Ooit contenir 8 caractères minimum

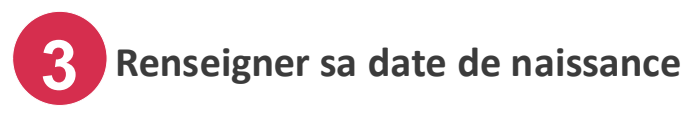

| Élève                                           |                       |                         |                  |                              |                      |                       |       |
|-------------------------------------------------|-----------------------|-------------------------|------------------|------------------------------|----------------------|-----------------------|-------|
| Activatio                                       | n du c                | ompte                   |                  |                              |                      |                       |       |
| Je confir<br>Prénoi<br><sup>Né le</sup><br>JJ   | me mor<br>m NOI<br>MM | n identité<br>M<br>AAAA |                  |                              |                      |                       |       |
| Je rensei<br>Indiquez, si va<br>en cas d'oubli. | gne une               | e adresse mai           | ail (facultative | e <b>)</b><br>écupérer votre | e identifiant EduCor | nnect ou votre mot de | passe |
| Je renseign                                     | e mon ac              | nesse man               |                  |                              |                      |                       |       |
|                                                 |                       |                         |                  |                              | Précédent            | Confirme              | ər    |

- L'ajout d'une adresse mail est facultatif (pas obligatoire).
- Le mail permet de récupérer soi-même son mot de passe en cas de perte.
- Si vous n'avez pas renseigné d'adresse mail, il faudra demander au professeur principal de réinitialiser le mot de passe en cas de perte

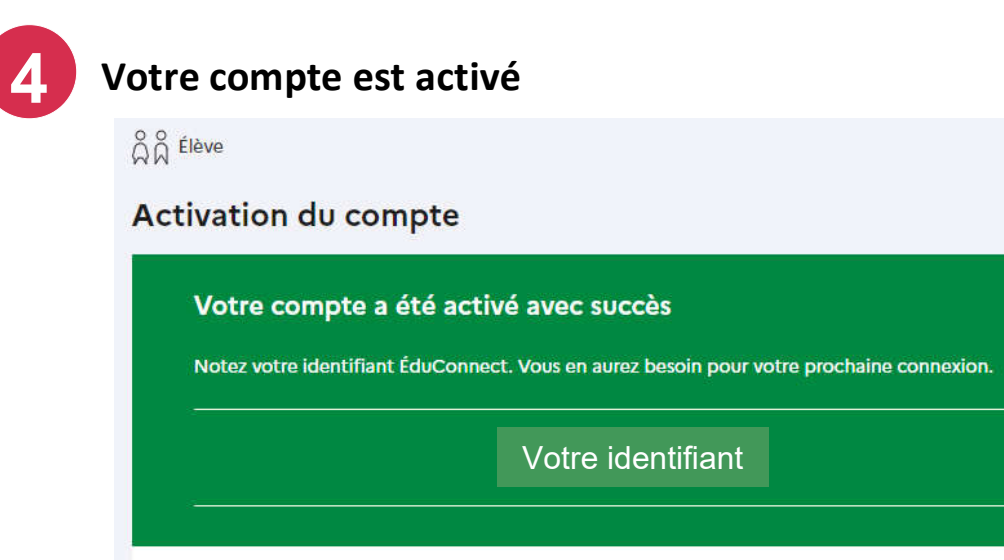

Vous pourrez modifier votre mot de passe et votre adresse mail dans votre compte ÉduConnect.

Accéder à mes services